# W-Bridge 홈페이지를 통한 WISET 글로벌 멘토링 멘티 신청 방법

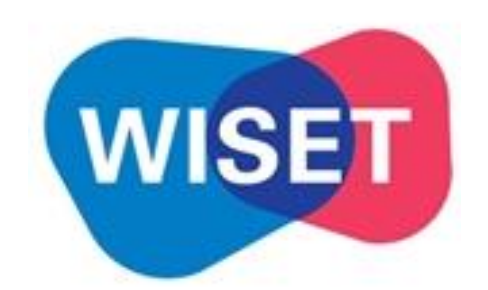

ver. 2021.04.20 WISET 인재육성팀

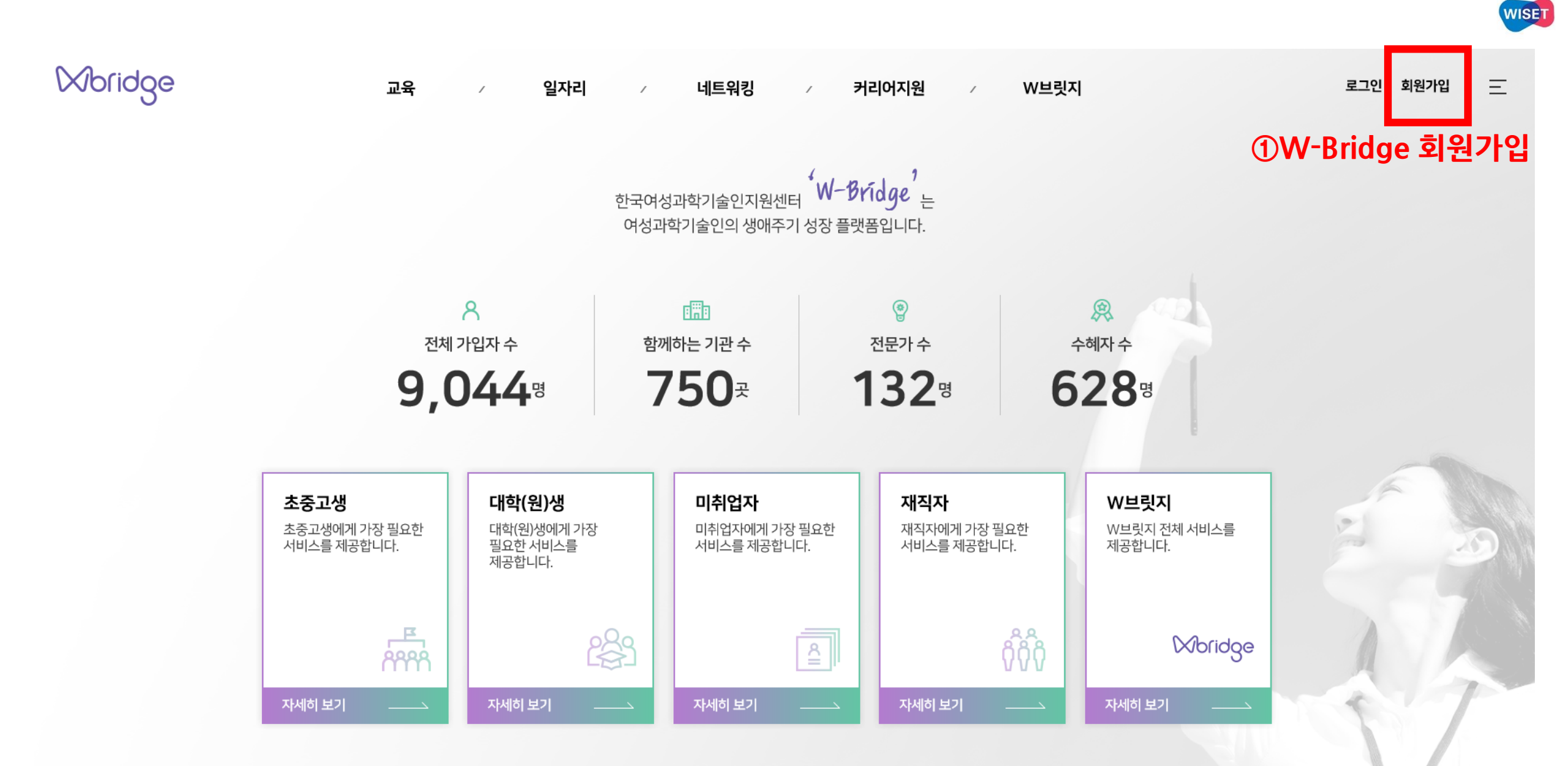

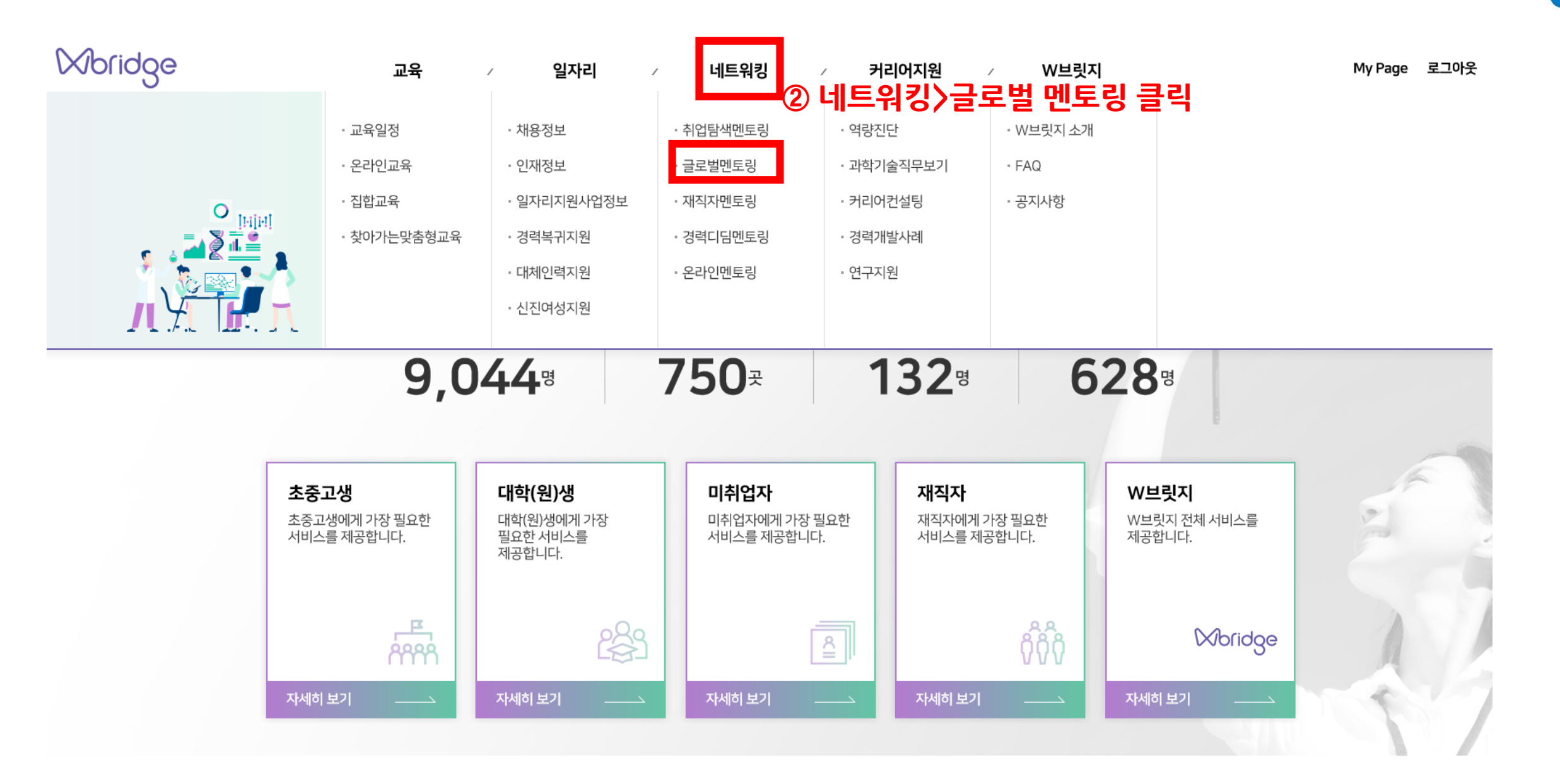

WISET

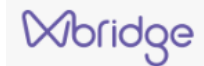

My Page 로그아웃

## 글로벌멘토링

↑ > 네트워킹 > 글로벌멘토링

### 글로벌 기업의 A to Z, 글로벌 재직자에게 물어봐요

글로벌 기업 취업을 희망하시나요?

( WISET 인재육성팀(02-6411-1014)

글로벌 기업에 재직중인 멘토와 함께하는 위셋 글로벌 멘토링에 참여해보세요. 멘토와 함께 기관 탐방, 직무탐색은 물론 멘토링까지 할 수 있는 기회를 제공해드립니다. 글로벌 멘토링과 함께 글로벌 인재로 성장해볼까요?

신청방법

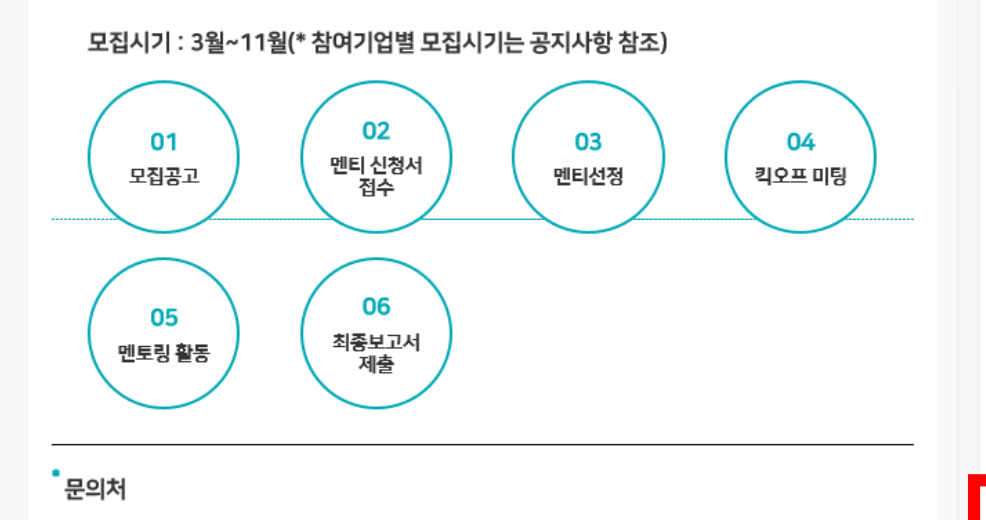

# ③ 글로벌 멘토링 신청하기 클릭

글로벌멘토링 신청하기

역량있는 예비 여성과학기술인들의 성장을 바로 옆에서 지켜볼 수 있는 특별한 기회를 제공해드립니다.

- 글로벌 기업이 직접 제공하는 취업 정보 • 글로벌 기업의 모의면접, 영문 이력서 특강기회
- 멘토가 재직하는 글로벌 기업 탐방

멘티 : 이공계 전공 여자 대학(원)생

• 글로벌 기업에 재직중인 과학기술인

이런 분들은, 바로 참여하실 수 있어요.

2

<u>i</u>

පු

23

이런 것을 지원해드려요.

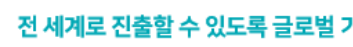

## 전 세계로 진출할 수 있도록 글로벌 기업의 재직자와 연결해드립니다.

글로벌하게 일해보고 싶은 이공계 전공 여자 대학(원)생

글로벌 기업의 노하우를 전수할 준비가 된 글로벌 기업

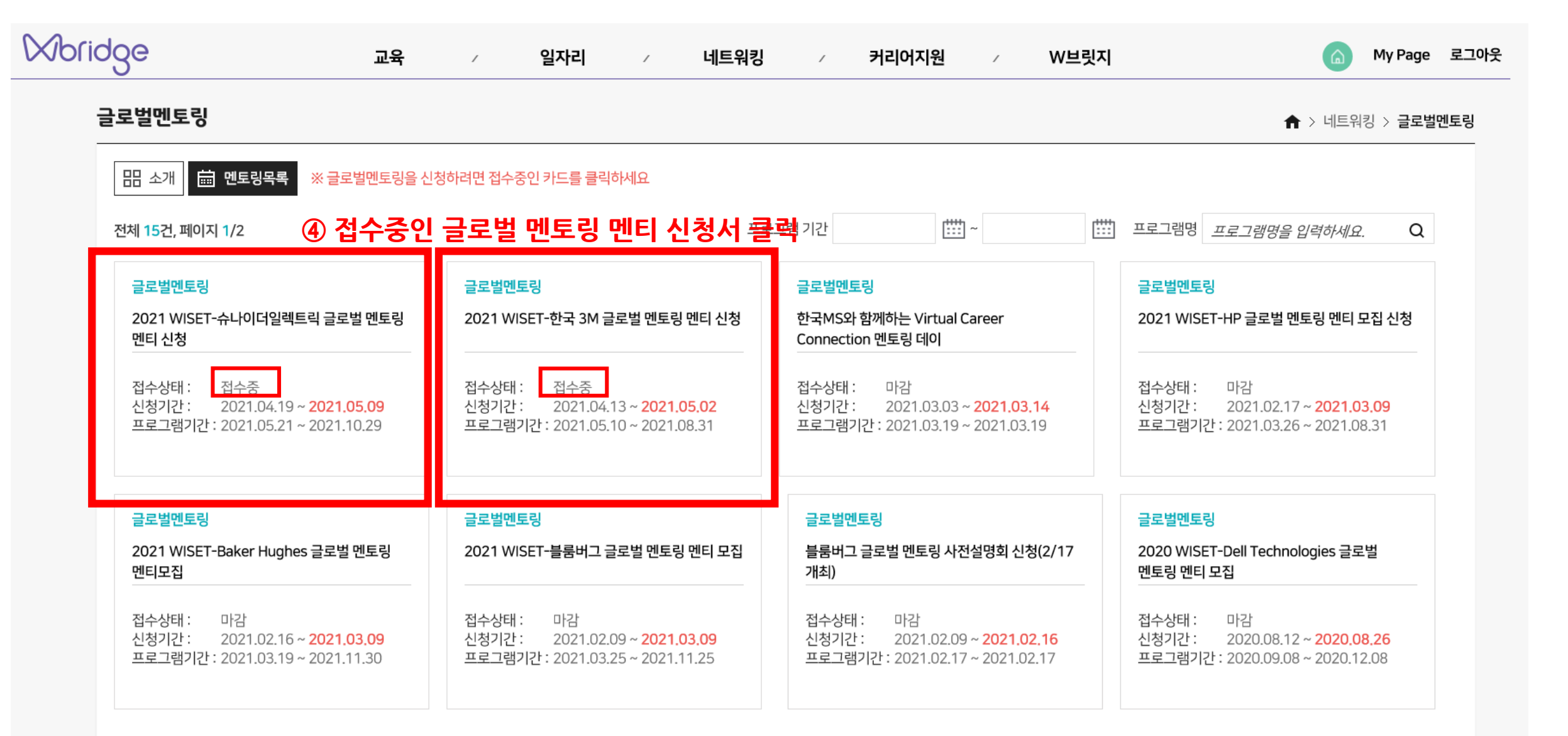

| Woridge 교육 / 일자리 / 네!                                                                       | 네트워킹 / 커리어지원 / W브릿지 🏠 My Page 로그아웃            |
|---------------------------------------------------------------------------------------------|-----------------------------------------------|
| 글로벌멘토링                                                                                      | ★ > 네트워킹 > 글로벌멘토링                             |
| ·<br>개인정보 수집·이용 및 제3자 제공 동의                                                                 | ^ *참여자 정보 ^                                   |
| □ [전 체동의] 개인정보 수집 및 이용, 개인정보 제3자 제공에 모두 동의합니다.                                              | 성명                                            |
|                                                                                             | 생년월일                                          |
|                                                                                             | 휴대폰                                           |
| 1. 개인정보의 수집·이용 목적                                                                           | 이메일                                           |
| 한국여성괴학기술인지원센터(이하'지원센터'라함)는 수집한 개인정보를 다음의 목적을 위해 활용합니다.<br>1) 사업 운영 자료 및 멘토링 활동 공지           | * 학교소재지                                       |
| <ol> <li>수집하는 개인정보의 항목</li> <li>지원센터는 법령의 규정과 정보주체의 동의에 의해서만 개인정보를 수집·보유하고 있습니다.</li> </ol> | 신청정보                                          |
| 지원센터가 법령의 규정에 근거하여 수집·보유하고 있는 개인정보 항목은 다음과 같습니다.                                            | 신청서 신청서 작성 클릭                                 |
| 고분     개이정보이 하모       □ 개 인정보 제3자 제공 동의(필수)                                                 | 영어성적 증명서 등록 점부파일 추가 (영어성적 증빙 등록은 신청서 작성 후 추가) |
| 1. 개인정보의 제3자 제공 동의 목적                                                                       | ▲ ※ 영어성적 증명서 제출은 모집기관에 따라 상이함(공고문 확인 필수)      |
| 한국여성과학기술인지원센터(이하'지원센터'라함)는 수집한 개인정보를 다음의 목적을 위해 제공합니다.                                      | 저장 제축                                         |
| 1)글로벌멘토링프로그램참여자선정목적                                                                         |                                               |
| 2. 개인정보를 제공받는자 및 제공하는 개인정보의 항목                                                              |                                               |
| 지원센터는 법령의 규정과 정보주체의 동의에 의해서만 개인정보를 제3자에게 제공하고 있습니다.                                         |                                               |

WISET

| 위사업을 확인하였으며 | ⑦ 신청서 작성 후 저장 클릭 |
|-------------|------------------|
| 저장          | 취소               |

\* 사의사감 아래 사업에 해당하시는 분들은 WISET 맨투팅 활동 로기자로 간주 해오니, 신정 시 반드시 내용을 속지하시기 바랍니다. - WISET에서 진행하는 맨투팅 활동 여분 조사에 2의 면소 이상 음당하지 않는 경무 - 정당한 사유없이 맨투팅 활동에 2의 여상 불편하는 경무 (공작인 사유: 학교 수업, 시업으로 인해 활동 불가시 WISET으로 사유시 제품해야 함)

승의사항 확인 후 동의 여부 반드시 표시해주세요.(필수, 동의시 IZ 표기)

- 시전 연락없이 멘토림 활동 당일에 2회 이상 불잔하는 경무

4, 3M 멘토와 나누었으면 하는 주제가 있다면 자유롭게 가술해 주십시오.(300자 내외)

위 사항을 확인하였으며 내용에 동의합니다.

최대 1000자 이내로 작성해주세요.

최대 1000자 이내로 작성해주세요.

3. WISET-한국 3M 글로벌 멘토링을 통하여 얻고자 하는 바를 작성해 주세요.(300자 내외)

1, 간단하게 본만에 대하여 작성해주세요.(500자 내외)

2. WISET-한국 3M 금루벌 멘토팅에 지원한 동기를 작성해 주세요.(500자 내외)

v

학년 1 🗸 학기

.

•

명어 공식 성적

생년월일

이메일

전공

졸업(예정)연도

최대 1000자 이내로 작성해주세요.

최대 1000자 이내로 작성해주세요.

조기소개 및 활동계획

※ (胡香)학위는 자금 현재 상태를 작성해주세요, Exi 대학교 2학년 재학시, (胡香)학위: 학사, 학생: 2학년 표기

명어 역량

신맥

□ 솔업

※ 영어역장: 상/중/하로 표현해 주세요.

글로벌멘토링 사업 신청 > 신청서 작성 신청자정보

성명

휴대폰

학교소재지 소속(학교)

(최종)학위

학년(학기)

📀 영어역량

.

.

\* 뮤의사함

VISET

| bridge 교육 / 일자리 /                                                                   | 네트워킹 / 커리어지원 / W브릿지 🏠 My Page 로그여                                               |
|-------------------------------------------------------------------------------------|---------------------------------------------------------------------------------|
| 글로벌멘토링                                                                              | ♠ > 네트워킹 > 글로벌멘토링                                                               |
| ·<br>개인정보 수집·이용 및 제3자 제공 동의                                                         | ^ *참여자 정보 ^                                                                     |
| □ [전체동의] 개인정보 수집 및 이용, 개인정보 제3자 제공에 모두 동의합니다.                                       | 성명                                                                              |
| □ 개인정보 수집 및 이용 동의(필수)                                                               | 생년월일                                                                            |
| 1. 개인정보의 수집·이용 목적                                                                   | 휴대폰           이메일                                                               |
| 한국여성과학기술인지원센터(이하'지원센터'라함)는 수집한개인정보를 다음의 목적을 위해활용합니다.<br>1)사업 운영 자료 및 멘토링 활동 공지      | * 학교소재지 V                                                                       |
| 2. <mark>수집하는 개인정보의 항목</mark><br>지원센터는 법령의 규정과 정보주체의 동의에 의해서만 개인정보를 수집·보유하고 있습니다.   | 신청정보                                                                            |
| 지원센터가 법령의 규정에 근거하여 수집·보유하고 있는 개인정보 항목은 다음과 같습니다.                                    | <b>신청서</b> 신청서 작성                                                               |
| 고보 개이정보이 하모<br>□ 개인정보 제3자 제공 동의(필수)                                                 | 영어성적 증명서 등록 첨부파일 추가                                                             |
| 1. 개인정보의 제3자 제공 동의 목적                                                               | ▲ ※ 영어성적 증명서 제출은 모집기관에 따라 상이함(공, 맞 확인 필수) 중 · · · · · · · · · · · · · · · · · · |
| 한국여성괴학기술인지원센터(이하'지원센터'라함)는 수집한 개인정보를 다음의 목적을 위해 제공합니다.<br>1) 글로벌 멘토링 프로그램 참여자 선정 목적 | 저장 제출                                                                           |
| 2. 개인정보를 제공받는자 및 제공하는 개인정보의 항목                                                      | 8) 제출 클릭                                                                        |

WISET

| yPage         |                        |        |                                   |              |            | ★ > MyPa | age > <b>WISET 멘토링 관</b> |
|---------------|------------------------|--------|-----------------------------------|--------------|------------|----------|--------------------------|
| 기본정           | j보                     | 경력정보관리 | 나의교육 나의                           | 멘토링          | 나의일자리      |          | 나의커리어지원                  |
| WISFT 멘토링 과리( | 메티) : 나의 오라 <u>의 메</u> | 두릿(베티) |                                   |              |            |          |                          |
|               |                        |        |                                   |              |            |          |                          |
| 번호            | 분류                     | 참여연도   | 사업명                               | 사업           | 기간         | 신청현황 전   | 진행현황 수료여부                |
| 2             | 글로벌멘토링                 | 2021년  | 2021 WISET-한국 3M 글로벌 멘토링 멘티 신청    | 2021.05.10 ~ | 2021.08.31 | 신청       |                          |
| 1             | 글로벌멘토링                 | 2021년  | 2021 WISET-슈나이더일렉트릭 글로벌 멘토링 멘티 신청 | 2021.05.21 ~ | 2021.10.29 | 신청       |                          |
|               |                        |        |                                   |              |            |          |                          |

# ⑨ 신청완료 한 목록은 My Page〉나의 멘토링〉 WISET 멘토링 관리(멘티) 에서 확인 가능